If you do not already have a PowerSchool account, you can set one up by following these steps:

1. Navigate to the Bruning-Davenport Public Schools PowerSchool login page: <u>https://bruningdavenport.nebps.org/public/home.html</u>

2. Click on Create Account Tab

Enter your name and email address along with your preferred username and password
Enter your student's full name and the AccessID and Password provided. I added this but didn't know if you provide this for parents or not.